What's Next?

次のステップ・其它内容

サポート情報 • 找到解决方法

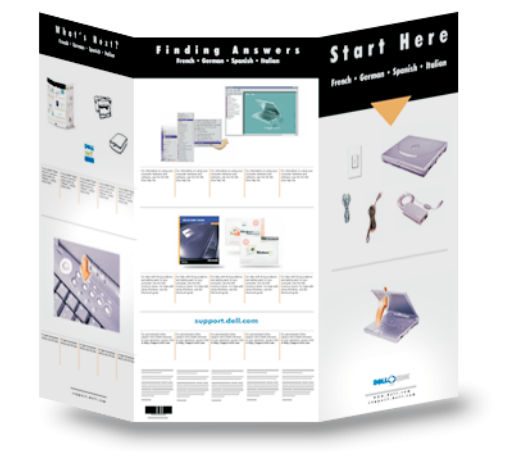

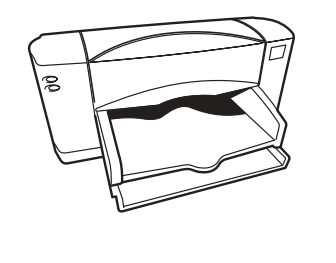

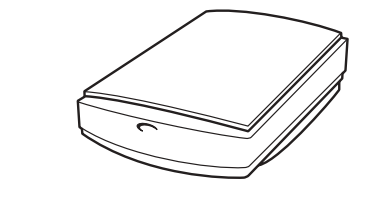

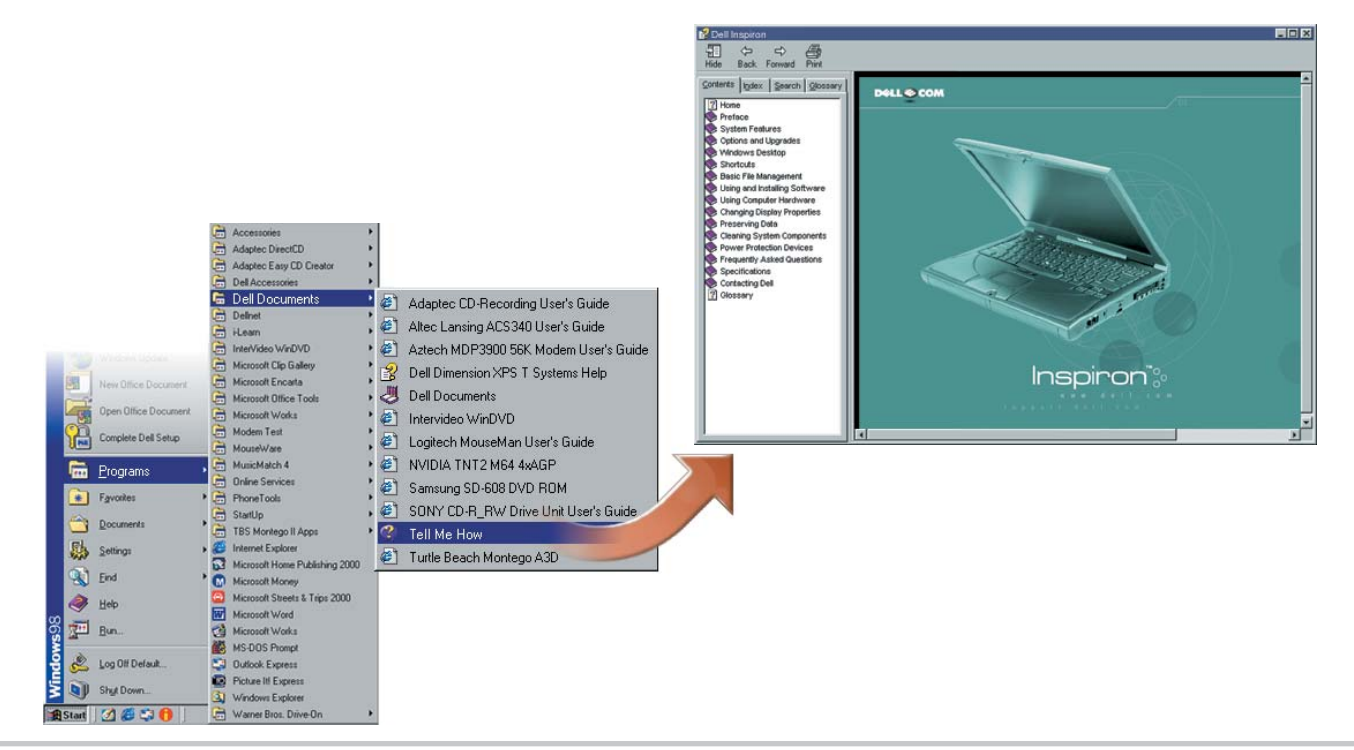

and software, see the *Tell Me How* help file.

う」を参照してください。

To set up Dellnet<sup>™</sup> Internet service (U.S. only) and Dellnet<sup>™</sup> インターネット サービス (U.S. 限定) を 若要安装 Dellnet<sup>™</sup> Internet 服务(仅限于美国) to connect a printer, see "Setting Up" in the Dell セットアップしてプリンタに接続するには、Dell 并连接一台打印机,请参阅《Dell 问题解答与 Solutions Guide.

の『ソリューション ガイド』の「セットアップ」 指南》中的"安装"。 の章を参照してください。

DØLL

net

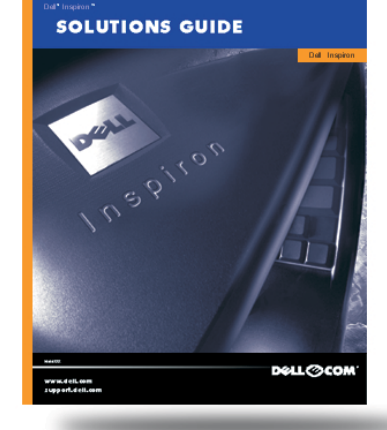

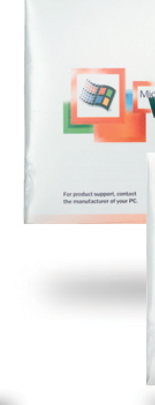

your computer, see the Dell Solutions Guide. For 法については、Dell の『ソリューションガイド』を 阅《Dell 问题解答与指南》;有关使用

Microsoft のマニュアルを参照してください。

help with using Windows, see the Microsoft guide. 参照してください。Windows の使用方法については、 Windows 的帮助,请参阅 Microsoft 指南。

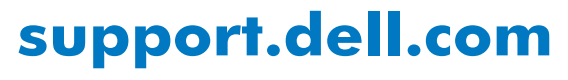

For personalized online support and instant answers to your questions, access Dell at http://support.dell.com.

個別のニーズに対応するオンラインサス 問に対するすばやい回答を得るには、 サイト(http://support.jp.dell.com)にア ください。

button.

For support and educational resources, press this | サポートおよびセルフスタディ情報については、 | 若要获取支持和帮助资源的有关信息,请按此 このボタンを押してください。

按钮。

Information in this document is subject to change without notice. 本書に記載されている情報は、予告なしに変更される場 © 2000 Dell Computer Corporation. All rights reserved. Printed in © 2000 すべての著作権は Dell Computer Corporation に China

Dell, Dellnet, the Dellnet logo, the DELL E COM logo, and Inspiron are Dell、Dellnet、Dellnet、Dellnet ロゴ、DELL E COM ロゴ、および trademarks of Dell Computer Corporation; Microsoft and Windows are Computer Corporation の商標です。Microsoft およびWindows registered trademarks of Microsoft Corporation. Dell disclaims proprietary interest in the marks and names of others. September 2000

Printed in China.

Corporation の登録商標です。その他の商標や名称は、 Corporation に所属するものではありません。 2000 年 9 月

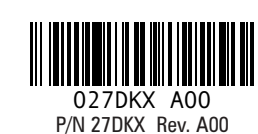

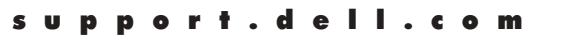

# Finding Answers

# Start Here

## はじめに・开始

For information on using your computer hardware コンピュータのハードウェアおよびソフトウェアの 有关使用计算机硬件与软件的信息,请参阅 使用方法については、ヘルプ ファイル「はじめよ "Tell Me How"帮助文件。

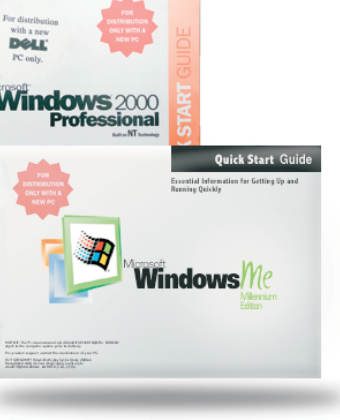

For help with fixing problems and adding parts to 目間の解決やコンピュータへの部品の取り付け方 | 有关为计算机解决问题和添加部件的帮助,请参

| ポートや、質<br>Dell の Web<br>アクセスして                                   | 有关个人化联机支持和问题即时解答,请访问 Dell<br>公司的支持站点 http://support.dell.com。                                                                                                    |
|------------------------------------------------------------------|----------------------------------------------------------------------------------------------------|
| 昜合があります。                                                         | 此文档中的信息若有更改,恕不另行通知。                                                                                                    |
| に所属します。                                                          | © 2000 Dell Computer Corporation。版权所有,翻印必究。<br>中国印刷。                                                                                                    |
| び <i>Inspiron</i> は、Dell<br>dows は、Microsoft<br>一切 Dell Computer | Dell、Dellnet、Dellnet 徽标、DELL E COM 徽标以及 Inspiron 是<br>Dell Computer Corporation 的商标; Microsoft 和 Windows 是<br>Microsoft Corporation 的注册商标。Dell 对其它商标和产品名称不<br>拥有任何专利权。 |
|                                                                  | 2000 年 9 月                                                                                                    |
|                                                                  |                                                                                                    |

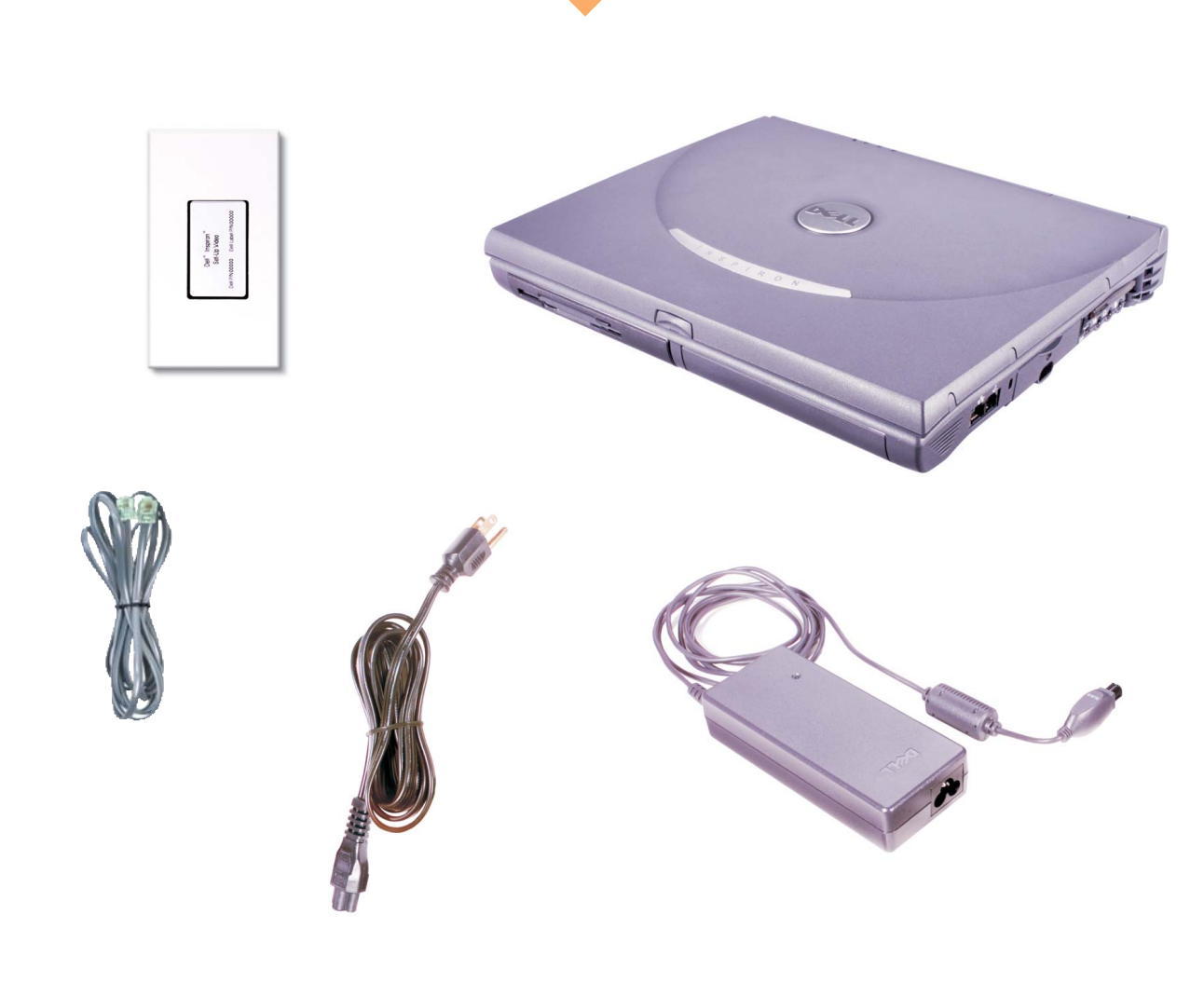

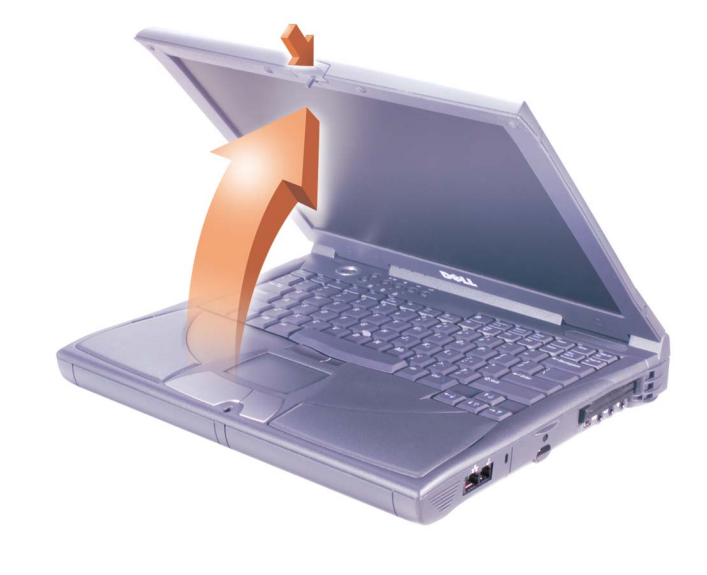

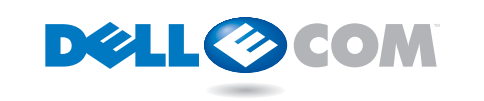

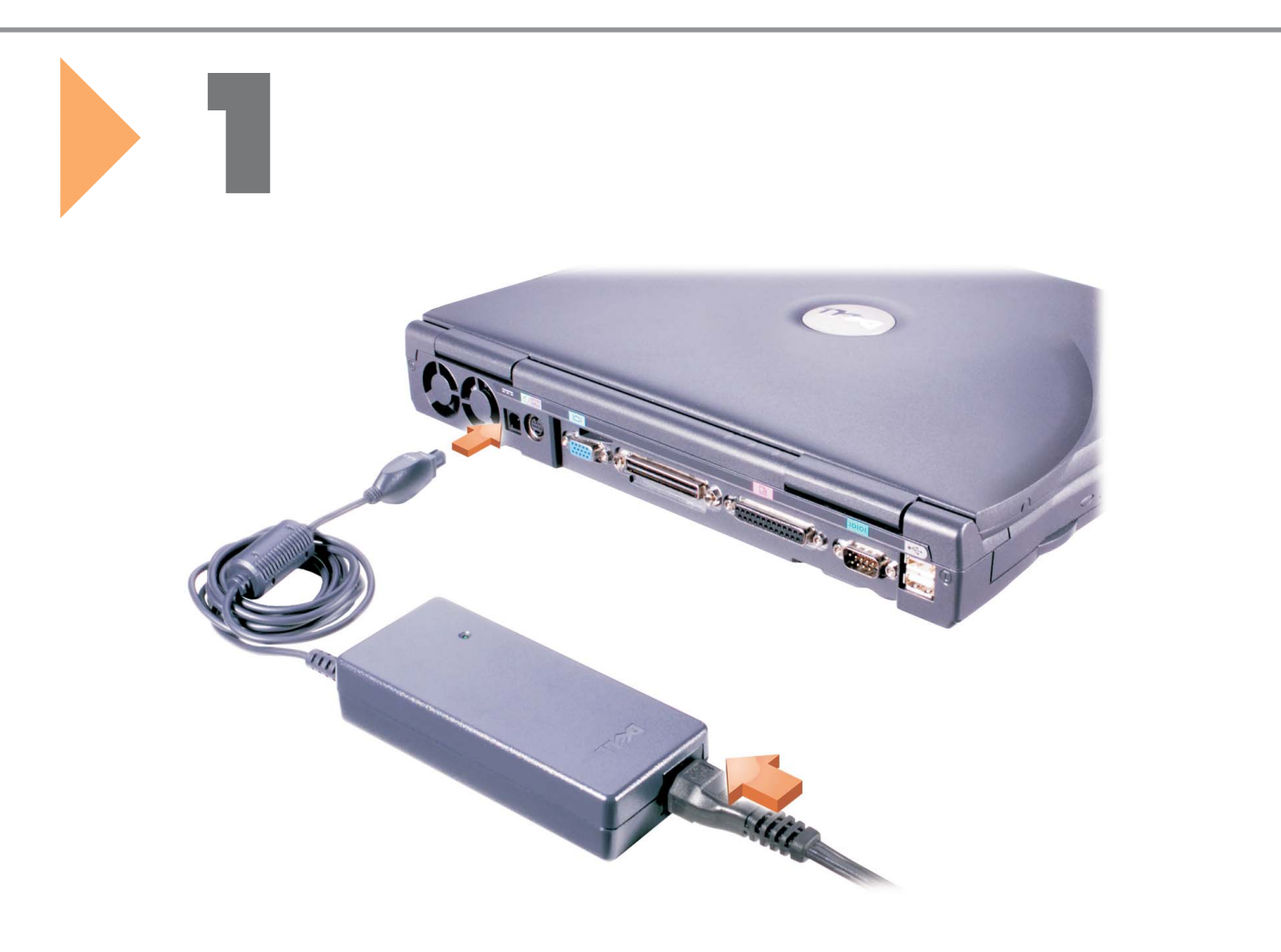

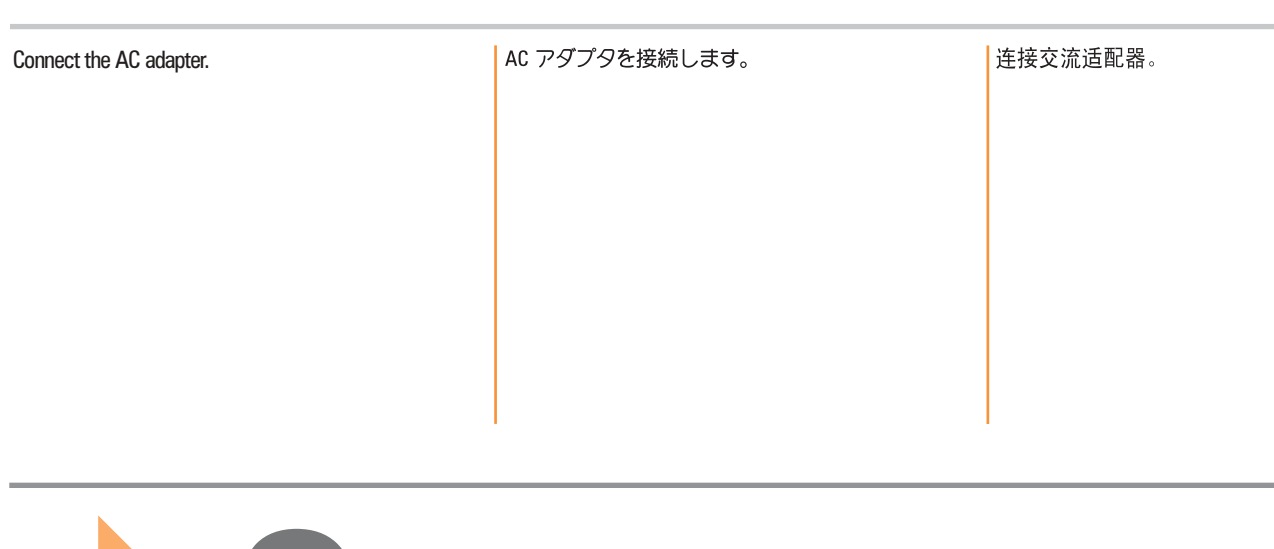

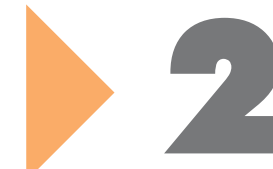

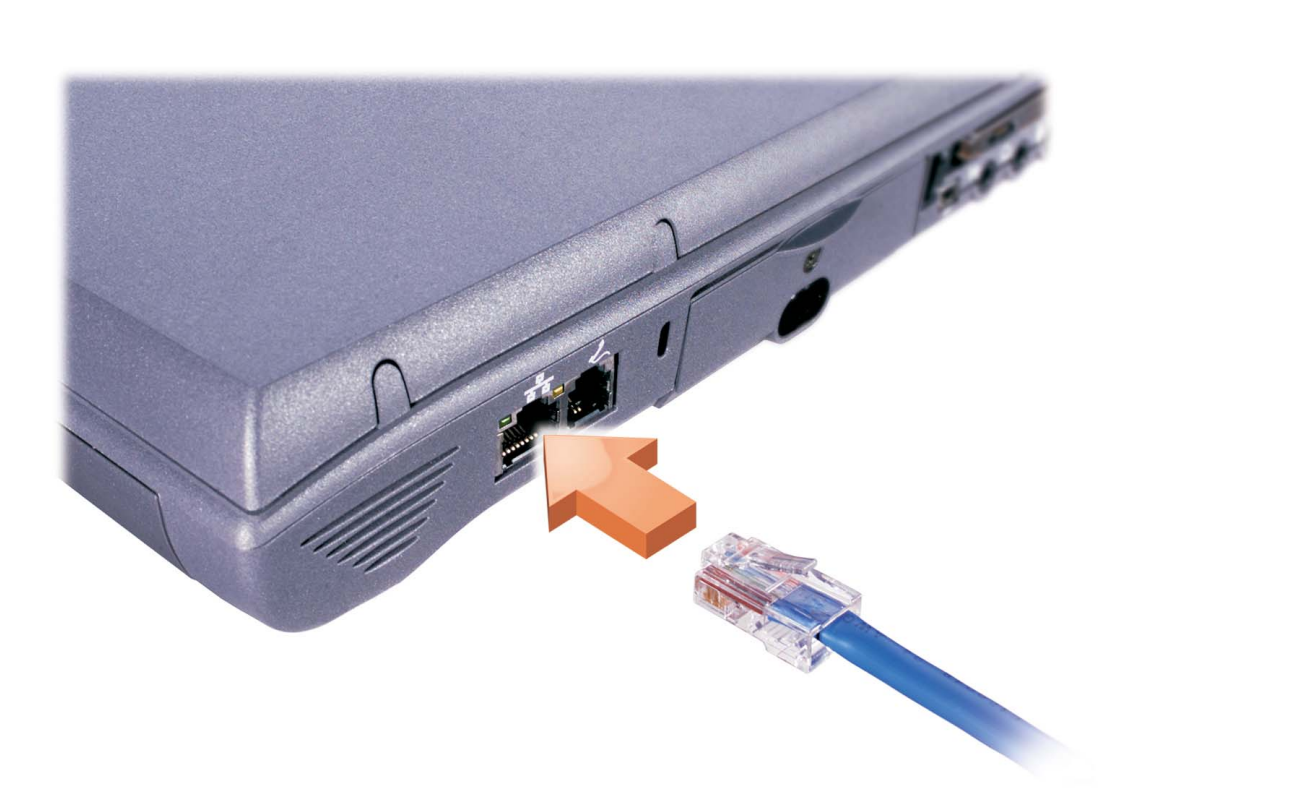

Network Option

NOTICE: Do not connect a telephone cable to the network connector.

If your computer has an internal network adapter, connect the network cable to the network connector. If the connector has a plastic cover, your computer does not have an internal network adapter.

not install it until you complete the operating system setup.

### │注意:ネットワーク コネクタには電話ケーブルを接 │注意:不要把电话线连接到网络连接器上。 続しないでください。

ている場合は、ネットワークケーブルをネットワー 塑料盖,则您的计算机没有内置的网络适配 ク コネクタに接続します。コネクタにプラスチッ 器。 クのカバーがかかっている場合、そのコンピュータ HINT: If your computer has a network PC Card, do にはネットワーク アダプタが内蔵されていません。 提示:如果您的计算机配有网络 PC 卡,应

**ヒント:**コンピュータにネットワーク PC カードが内 蔵されている場合は、オペレーティング システム のセットアップが完了するまでは、PC にネットワー クカードを挿入しないでください。

如果您的计算机装有内置网络适配器,可将 コンピュータにネットワーク アダプタが内蔵され 网线连接到网络连接器上。如果该连接器有

网络选项

该在完成操作系统的安装后再安装该网卡。

| 3                                                                                                    |                                                                                                    |                                                                                                   |
|----------------------------------------------------------------------------------------------------|----------------------------------------------------------------------------------------------------|---------------------------------------------------------------------------------------------------|
| Internal Modem Option                                                                                                    | 内蔵モデム オプション                                                                                                    | 内置调制解调器选项                                                                                         |
| r computer has an internal modem, connect<br>lephone cable to the internal modem<br>ctor. If the connector has a plastic cover,<br>computer does not have an internal modem;<br>for a PC Card modem. | コンピュータにモデムが内蔵されている場合は、電話ケーブルを内蔵モデムのコネクタに接続します。<br>コネクタにプラスチックのカバーがかかっている場合、そのコンピュータにはモデムが内蔵されていま<br>せん。PC カード モデムを使用する方法を参照して<br>ください。 | 如果您的计算机装有内置调制解调器,可将<br>电话线与内置调制解调器连接器连接;如果<br>该连接器有塑料盖,则您的计算机没有配备<br>内置调制解调器,此时请检查 PC 卡调制解<br>调器。 |
| or                                                                                                    | または                                                                                                    | 或                                                                                                 |
|                                                                                                    |                                                                                                    |                                                                                                   |
|                                                                                                    |                                                                                                    |                                                                                                   |
| <image/> <image/>                                                                                                    | <image/> <image/>                                                                                                    |                                                                                                   |

| 3                                                                                                    |                                                                                                    |                                                                                                    |
|----------------------------------------------------------------------------------------------------|----------------------------------------------------------------------------------------------------|----------------------------------------------------------------------------------------------------|
|                                                                                                    |                                                                                                    | Contraction of the second second seco |
| Internal Modem Option                                                                                                    | 内蔵モデム オプション                                                                                                    | 内置调制解调器选项                                                                                                    |
| If your computer has an internal modem, connect<br>the telephone cable to the internal modem<br>connector. If the connector has a plastic cover,<br>your computer does not have an internal modem;<br>check for a PC Card modem. | コンピュータにモデムが内蔵されている場合は、電<br>話ケーブルを内蔵モデムのコネクタに接続します。<br>コネクタにプラスチックのカバーがかかっている場<br>合、そのコンピュータにはモデムが内蔵されていま<br>せん。PC カード モデムを使用する方法を参照して<br>ください。 | 如果您的计算机装有内置调制解调器,可将<br>电话线与内置调制解调器连接器连接;如果<br>该连接器有塑料盖,则您的计算机没有配备<br>内置调制解调器,此时请检查 PC 卡调制解<br>调器。                                                                                                    |
|                                                                                                    |                                                                                                    |                                                                                                    |
| or<br>T                                                                                                    | または                                                                                                    | 或                                                                                                    |
|                                                                                                    | <image/>                                                                                                    |                                                                                                    |
| <image/>                                                                                                    | <image/> <image/>                                                                                                    | <image/>                                                                                                    |

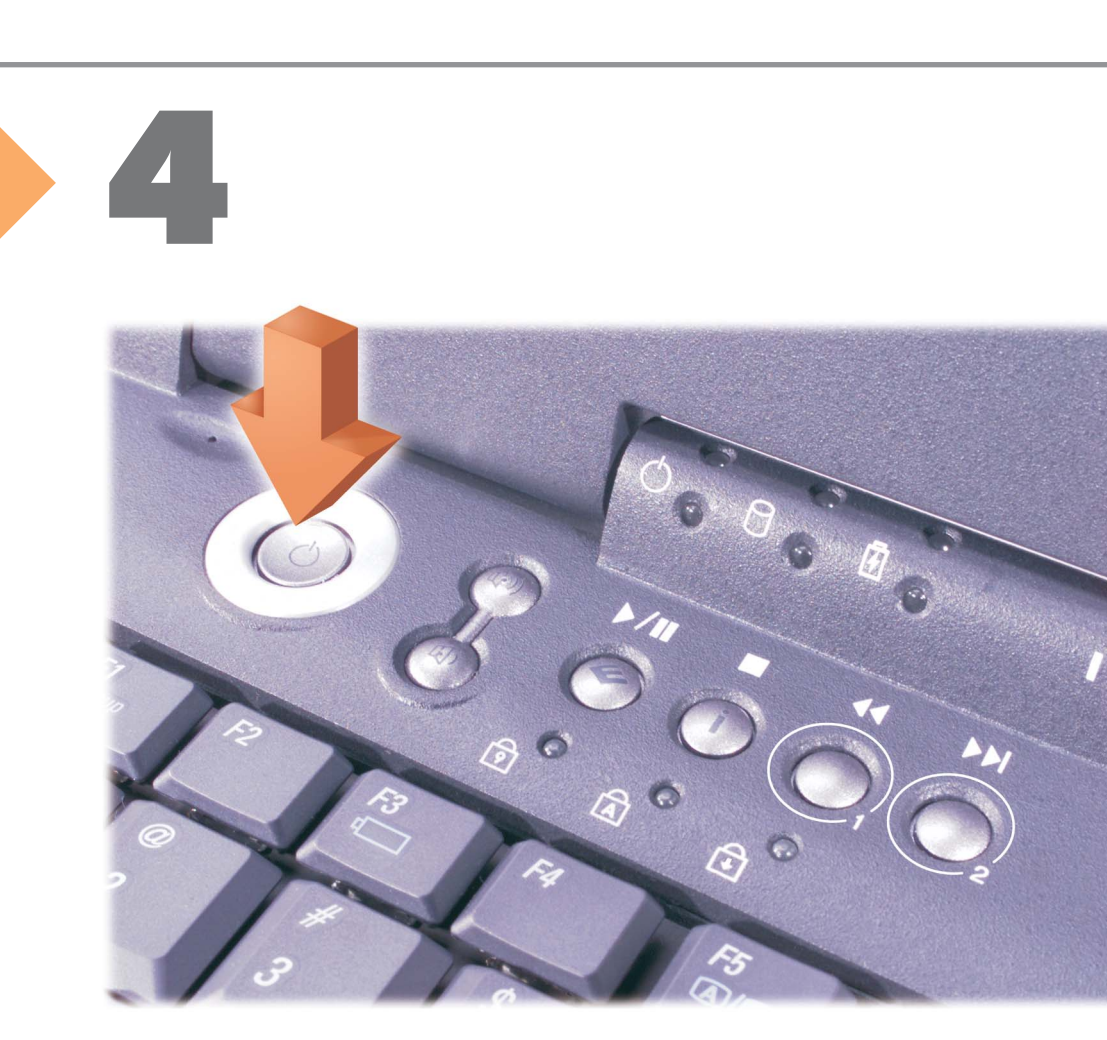

Press the power button to turn on the computer. **HINT:** The touch pad does not work when you first start the computer. Press a key when prompted.

### |電源ボタンを押してコンピュータの電源を入れ | 按下电源按钮打开计算机。 ます。 **と**、 **は**、 **は**じめてコンピュータを起動したときは **提示**:当您第一次启动计算机时触摸板并不 会工作。请看到提示后按任意键。

タッチパッドが機能しません。画面のメッセージ に従がいキーを押してください。

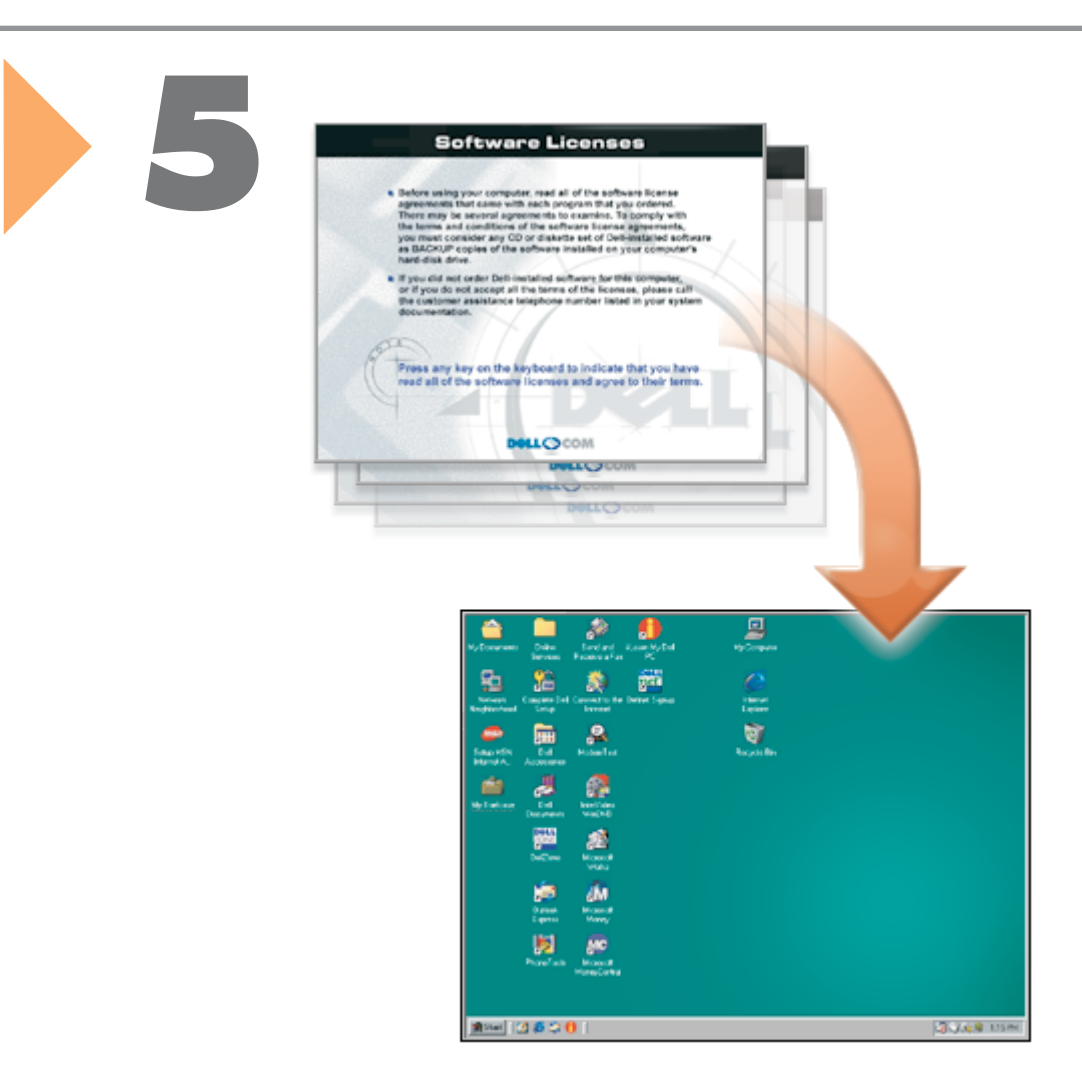

| ollow the prompts on the screen to complete the<br>/icrosoft® Windows® operating system setup. | 画面の指示に従って、Microsoft®Windows®オペ<br>レーティングシステムのセットアップを完了して<br>ください。 | 按照屏幕上的提示完成 Microsoft <sup>®</sup> Windows <sup>®</sup><br>操作系统的安装。 |
|------------------------------------------------------------------------------------------------|-------------------------------------------------------------------|--------------------------------------------------------------------|
|                                                                                                |                                                                   |                                                                    |
|                                                                                                |                                                                   |                                                                    |